1. Evrak/Formlar/İzin Talep Formu Seçiniz

| 🖺 Evrak             | < |
|---------------------|---|
| 🗅 Aktarım Evrakları |   |
| 🗘 Diğer             |   |
| 🗘 Entegrasyon       |   |
| 🗘 Formlar           |   |
| 🗀 İzin Talep Formu  |   |

2. TCKimlik No, Yıllık İzin Başlangıç Bitiş Tarihi Alanları Seçiniz. İzin Bitiş Tarihi iznin son günü girilmelidir

| <mark>İzin Türü</mark><br>Yıllık İzin | - |
|---------------------------------------|---|
| İzin Başlangıc Tarihi                 |   |
| 12.6.2019                             | Ē |

3. Sağ Alt Menüden İşlemler/izin Bilgileri Sorgula İle İzin Bilgileri Sorgulayınız

-

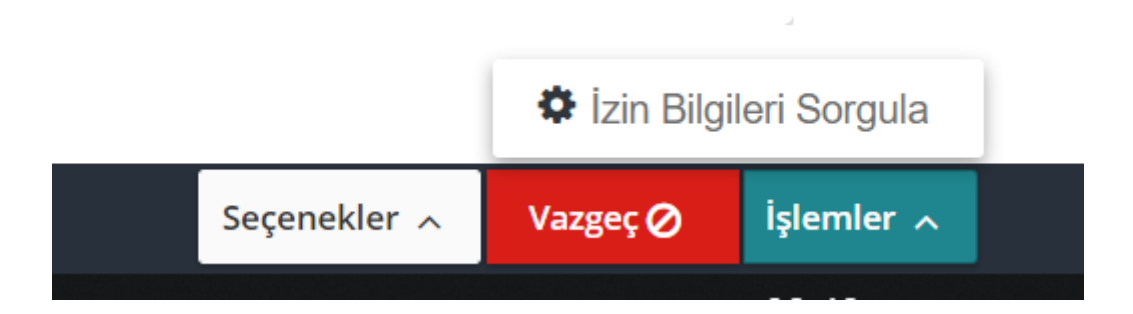

4. Kırmızı İle gösterilen alanlar Zorunlu Alanlardır ve Veri Girilmelidir. Bu Alanlardan Birim Özlük Personeli, İzin İşlemlerinin takibini yürüten personeldir ve listeye linkten erişebilirsiniz Biriminize ait özlük personeli listede yoksa Fakülte/YO/MYO Sekreterleri ile iletişime geçiniz

| İzin Adresi                                        |   |
|----------------------------------------------------|---|
| Telefon No                                         |   |
| İzin Türü<br>Yıllık İzin                           |   |
| İzin Gerekçesi                                     |   |
| Birim Özlük Personeli                              | ٩ |
| Özlük Memurunuzu Bilmiyorsanız aşağıdaki link<br>🚰 | a |
| Vekalet Edecek                                     | ٩ |

5. İzinli Olduğunuzda Vekalet edecek Personel Varsa adını belirtiniz EBYS üzerinden ilgili tarihler için ayrıca vekalet vermeniz gerekmektedir. Vekalet İşlemleri konusunda yardım için Tıklayınız

Geçmiş Yıldan Devreden İzin Hakkı 30

Kullanılan İzin Bilgisi 3

Toplam İzin Süresi 60

İzin Başlangıç Tarihi 12.6.2019

İzin Bitiş Tarihi 12.6.2019

- 6. İzin Sorgulama işleminden sonra İzin bilgilerinizi üstteki şekilde görebilirsiniz
- 7. İzin Süresi, Paraflayacak Kullanıcı ve İmzalayacak Kullanıcılar seçilmelidir. Doğal Paraflayıcı olarak kendi adınız tanımlı olarak gelecektir. Bunun dışında bilgi amaçlı paraflayacak kişiler varsa bu alandan seçebilirsiniz.

| İzin Süresi<br>1          |   |
|---------------------------|---|
| Kalan İzin Süresi         |   |
| Paraflayacak Kullanıcılar |   |
|                           |   |
|                           | ى |
|                           |   |
| İmzalayacak Kullanıcılar  | ى |

8. İmzalayacak Kullanıcı/Kullanıcıları Arama kriterleri kullanarak sorgulayabilirsiniz. Kullanıcıyı bulduktan sonra

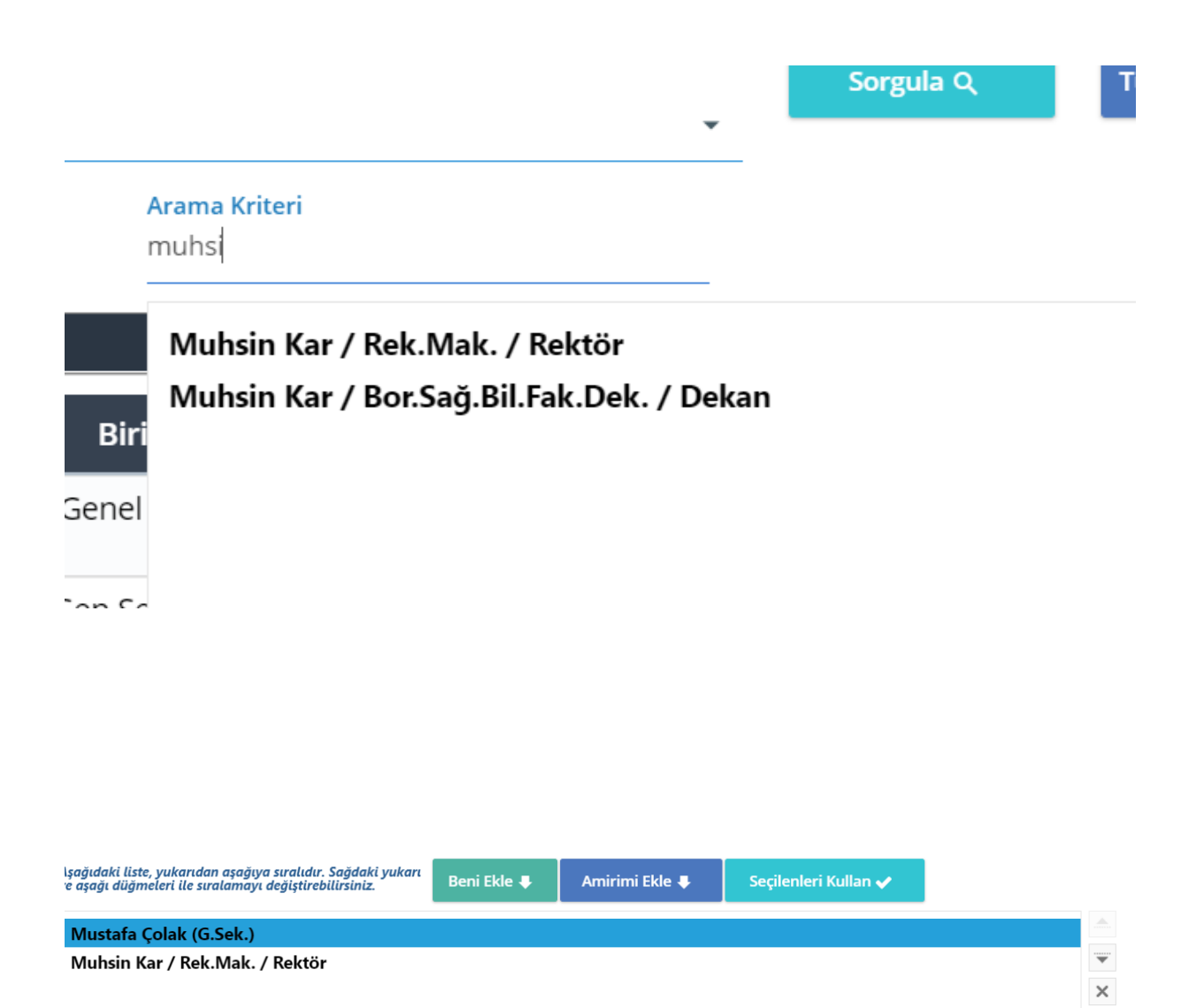

| Şablon                 | • |
|------------------------|---|
| 1- İzin Formu Tek İmza |   |
| 2- İzin Formu İki İmza |   |
|                        |   |

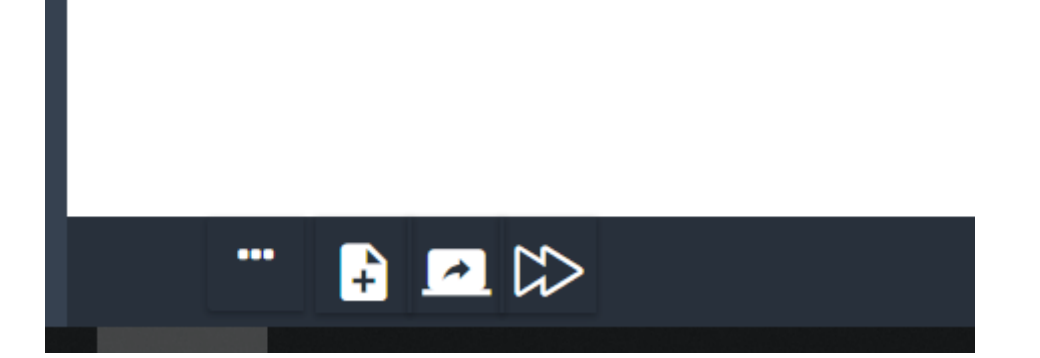

| Sayı<br>Kon   | : 47437430-903.05.01<br>u : Yıllık İzin -<br>12/06/2019 tarihinden<br>Gereğini müsaadelerini:                                        | itibaren 1 gün Yıllı<br>ze arz ederim. | ık İzin kullar | nmak istiyorum.                     |               |
|---------------|----------------------------------------------------------------------------------------------------|----------------------------------------|----------------|-------------------------------------|---------------|
| Sayı<br>Kon   | i : 47437430-903.05.01<br>u : Yıllık İzin -<br>12/06/2019 tarihinden<br>Gereğini müsaadelerini:                                      | itibaren 1 gün Yıllı<br>ze arz ederim. | k İzin kullar  | nmak istiyorum.                     |               |
| Kon           | u : Yillik Izin -<br>12/06/2019 tarihinden<br>Gereĝini mūsaadelerini:                                                                | itibaren 1 gûn Yıllı<br>ze arz ederim. | ık İzin kullar | nmak istiyorum.                     |               |
|               | 12/06/2019 tarihinden<br>Gereĝini mūsaadelerini:                                                                                     | itibaren 1 gün Yıllı<br>ze arz ederim. | ık İzin kullar | nmak istiyorum.                     |               |
|               | 12/06/2019 tarihinden<br>Gereğini müsaadelerini:                                                                                     | itibaren 1 gün Yıllı<br>ze arz ederim. | ık İzin kullar | nmak istiyorum.                     |               |
|               | 12/06/2019 tarihinden<br>Gereğini müsaadelerini:                                                                                     | itibaren 1 gün Yıllı<br>ze arz ederim. | ık İzin kullar | nmak istiyorum.                     |               |
|               | Gereĝini mūsaadelerini:                                                                                                    | ze arz ederim.                         |                |                                     |               |
|               | seregini musaadelerini.                                                                                                    | ic and cucrim.                         |                |                                     |               |
|               |                                                                                                    |                                        |                |                                     |               |
|               |                                                                                                    |                                        |                |                                     | 1.1           |
|               |                                                                                                    |                                        |                | -                                   |               |
| _             |                                                                                                    | -                                      |                |                                     |               |
| 6             | Adı Soyadı                                                                                                    |                                        |                |                                     |               |
| ncl           | Unvani                                                                                                    |                                        |                |                                     |               |
| S             | Kurum Sicil No                                                                                                    |                                        |                |                                     |               |
| Pe            | Kadrosunun Bul. Birim                                                                                                    |                                        |                |                                     |               |
| cal           | Görev Yeri                                                                                                    |                                        |                |                                     |               |
| Ala           | Izin Türü                                                                                                    |                                        |                |                                     |               |
| zin           | Izin Gerekçesi                                                                                                    |                                        |                |                                     |               |
| -             | Izin Adresi                                                                                                    |                                        |                |                                     |               |
| _             | Ici No                                                                                                    |                                        | _              |                                     |               |
| 100           | Devreden Izin Süresi                                                                                                    | 30                                     |                |                                     |               |
| Se IK         | Toplam Izin Süresi                                                                                                    | 60                                     |                |                                     |               |
| Dir.          | Kullanılan İzin Süresi                                                                                                    | 3                                      |                |                                     |               |
|               | Talep Edilen Izin Süresi                                                                                                    | 1                                      |                |                                     |               |
|               | Kalan Izin Süresi                                                                                                    |                                        |                |                                     |               |
| Vekal         | let Gerektiren Görevlerde                                                                                                    | Vekalet Edecek Per                     | sonclin        |                                     |               |
| Inva          | ni / Adi - Soyadi                                                                                                    |                                        |                |                                     |               |
|               | Izne ayrılmasında sakınca                                                                                                    | a yoktur.                              |                | UYGUNDUR.                           |               |
|               | Mustefs COL M                                                                                                    |                                        |                | Drof Dr Muhain KAD                  |               |
|               | Mustafa COLA                                                                                                    |                                        |                | Prof. Dr. Muhsin KAR                |               |
| Vekal<br>Unva | Kalan Izin Süresi<br>let Gerektiren Görevlerde<br>m / Adı - Soyadı<br>Izne ayrılmasında sakıncı<br>Mustafa ÇOLAİ<br>Genel Sekreter V | Vekalet Edecek Per                     | sonclin        | UYGUNDU<br>Prof. Dr. Muhs<br>Rektör | JR.<br>in KAR |

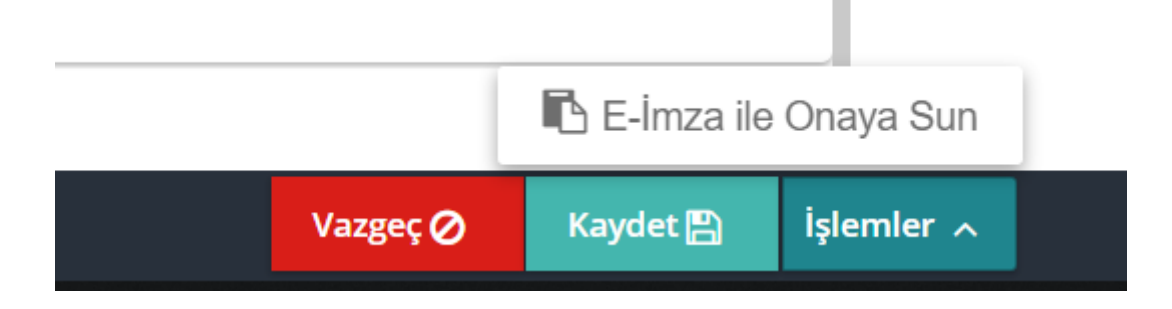

| BİLGİ İŞLEM DAİRE BAŞKANLIĞI                                        | Evrakın Birimi<br>Bilgi İslem Daire Başkanlığı                                                                 |
|---------------------------------------------------------------------|----------------------------------------------------------------------------------------------------|
| Says : : 47437400-903.05.01-<br>Konu : Yillik İzin                  | Kurum Kayıt Tarihi                                                                                             |
| 12.06/2019 tarihinden izharen 1 gin Yilik Leis kallannak istiyorun. | Evrak Kurum/Birim Kodu<br>47437430                                                                             |
| Geregini missadelerinize arz ederim.                                | lzin Evrak No                                                                                                  |
|                                                                     | Dosya Kodu                                                                                                    |
| Adi Sejam<br>Uavan<br>Karan Sici Na                                 | 903.05.01 - Yardımcı Hizmetlerle İlgili Faaliyetler » Personel Özlük İşleri » İzin İşleri » Yıllık » Klasör 01 |
|                                                                     | Копи                                                                                                    |
|                                                                     | Yillik İzin -                                                                                                  |
| detme Nedeni                                                        | •<br>T C Vimili Numaras                                                                                        |
|                                                                     |                                                                                                    |
| 14                                                                  | Kumum Ciril Ma                                                                                                 |
| Klamaniz                                                            | A 51 DIDS                                                                                                    |

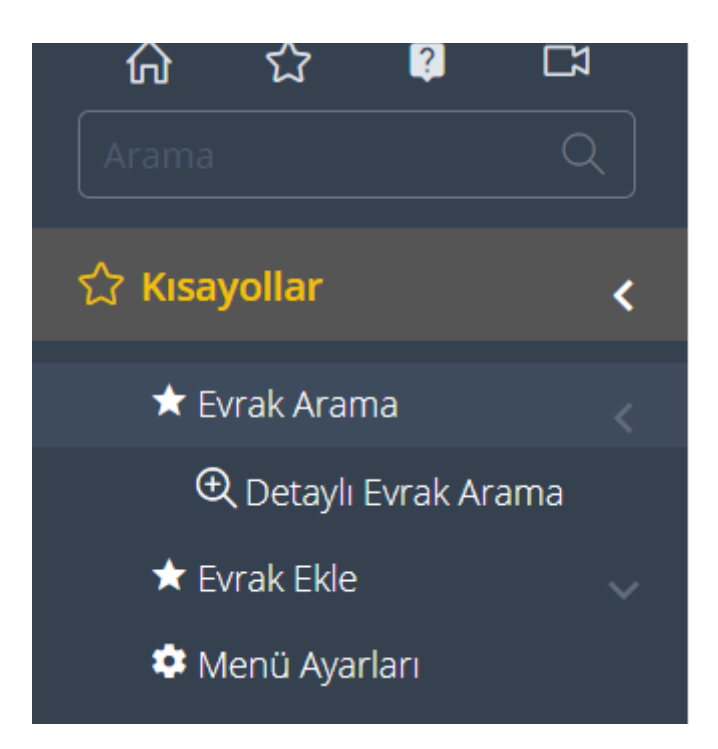

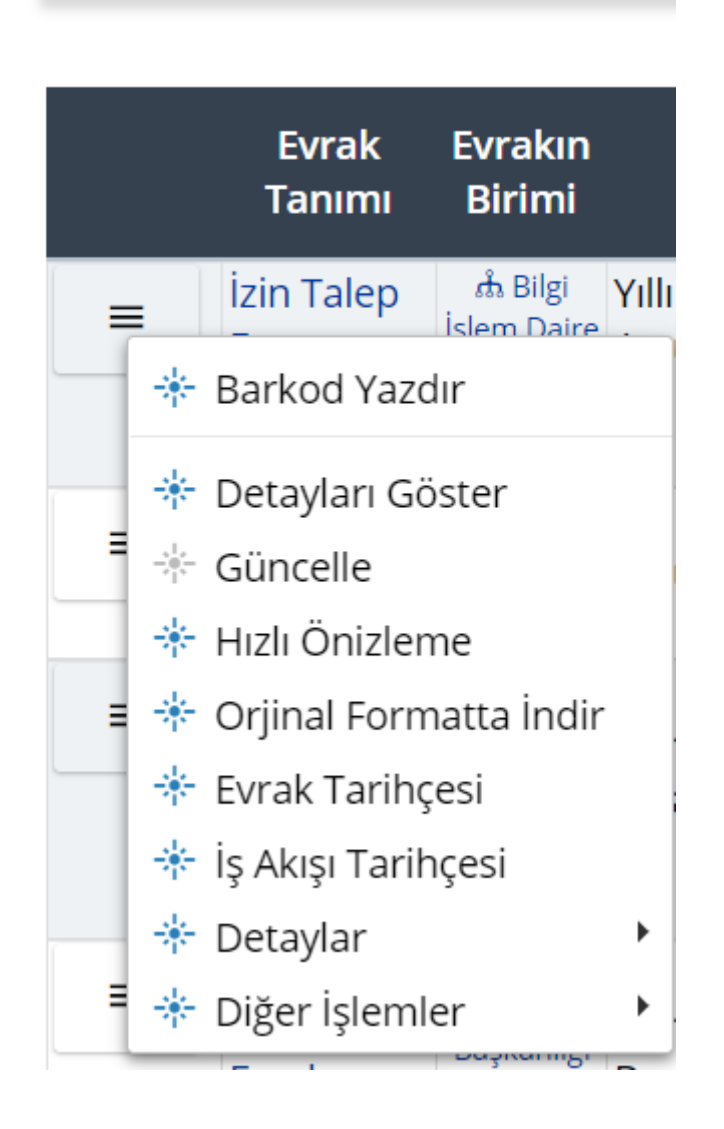

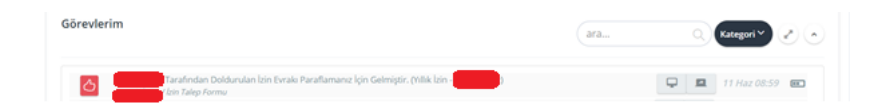